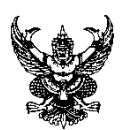

#### บันทึกข้อความ

| คณะวิศวกรรมศาสตร์<br>มหาวิทยาลัยเทคโนโลยีราชมงคลศรีวิชัย |            |    |  |  |  |  |
|----------------------------------------------------------|------------|----|--|--|--|--|
| เลขรับ                                                   | 2152       |    |  |  |  |  |
| วันที่                                                   | 03-04-2567 |    |  |  |  |  |
| เวลา                                                     | .08.17     | J. |  |  |  |  |

| ส่วนราชการ |    | ชการ   | สำนักวิทยบริการและเทคโนโลยีสารสนเทศ มหาวิทยาลัยเทคโนโลยีราชมงคลศรีวิชัย |             |        |      |        |       |  |  |
|------------|----|--------|-------------------------------------------------------------------------|-------------|--------|------|--------|-------|--|--|
|            |    |        | โทร. ๐๗-๔๓๑๗-๑๔๖                                                        | เบอร์ภายใน  | ඉොට්ට, | ୩୦୩୦ | )      |       |  |  |
| ที่        | อว | ୦୨୯୯.୯ | ୭୭/୩ଝଁ୭                                                                 |             | วันที่ | ഉ    | เมษายน | ୭ଝ୍ର୶ |  |  |
| เรื่อ      | 9  | ขอประช | าาสัมพันธ์กิจกรรมบัญชีผู้ใ                                              | ช้งาน OpenA | Athens |      |        |       |  |  |
|            |    |        |                                                                         |             |        |      |        |       |  |  |

เรียน หัวหน้าหน่วยงานในสังกัดมหาวิทยาลัยเทคโนโลยีราชมงคลศรีวิชัย

ตามที่ งานวิทยบริการและสารสนเทศ ได้มีบริการระบบการยืนยันตัวตนในการเข้าใช้งาน ฐานข้อมูลออนไลน์ (OpenAthens) เพื่อให้ผู้ใช้สามารถลงชื่อเข้าใช้งานฐานข้อมูลอิเล็กทรอนิกส์ที่มหาวิทยาลัยฯ บอกรับได้ทั้งหมด โดยไม่ต้องทำการ VPN สามารถใช้งานทรัพยากรอิเล็กทรอนิกส์ได้ทั้งภายในและภายนอก เครือข่ายมหาวิทยาลัย นั้น

ในการนี้ สำนักวิทยบริการและเทคโนโลยีสารสนเทศ จึงขอส่งหนังสือมายังหน่วยงาน ของท่าน เพื่อประชาสัมพันธ์กิจกรรมพิเศษสุดสำหรับช่วงเดือนเมษายนนี้ โดยบัญชีผู้ใช้งาน OpenAthens ที่มีสถิติการใช้งานสูงสุดประจำเดือนเมษายน พ.ศ. ๒๕๖๗ ของฐานข้อมูลและผลิตภัณฑ์จาก EBSCO จะได้รับ รางวัลจากบริษัท หากมีข้อสงสัยประการใดสามารถติดต่อสอบถามข้อมูลเพิ่มเติมได้ที่ นางนงลักษณ์ รักจันทร์ ตำแหน่งเจ้าหน้าที่บริหารงานทั่วไป โทร. ๐๙๙-๖๘๑๖๔๓๗ รายละเอียดดังเอกสารที่แนบมาพร้อม หนังสือฉบับนี้

จึงเรียนมาเพื่อโปรดทราบ

เรียน คณบดี เพื่อโปรดทราบ สวส. ประชาสัมพันธ์กิจกรรมบัญชี ผู้ใช้งาน OpenAthens จะได้รับรางวัลจาก บริษัท สำหรับผู้ที่มีสถิติการใช้งานสูงสุด ประจำเดือน เม.ย. 67 เห็นควรมอบงาน ปชส. แจ้งให้ บุคลากรในสังกัดทราบ 4 เม.ย. 67

Johom pr

(ผู้ช่วยศาสตราจารย์สิทธิโช<sup>่</sup>ค อุ่นแก้ว) ผู้อำนวยการสำนักวิทยบริการและเทคโนโลยีสารสนเทศ

มอบดังเสนอ

4 เม.ย. 67

# กิจกรรมพิเศษสุดสำหรับช่วงเดือนเมษายนนี

บัญชี ผู้ใช้งาน 🖏 OpenAthens ที่มีสถิติการใช้งานสูงสุดประจำเดือนเมษายน ของฐานข้อมูลและผลิตภัณฑ์จาก EBSCO จะได้รับรางวัล

> กล่องสุ่ม **Crybaby X Powerpuff Girls** จำนวน 1 กล่อง

(มีโอกาสลุ้น Secret ทุกกล่อง !!)

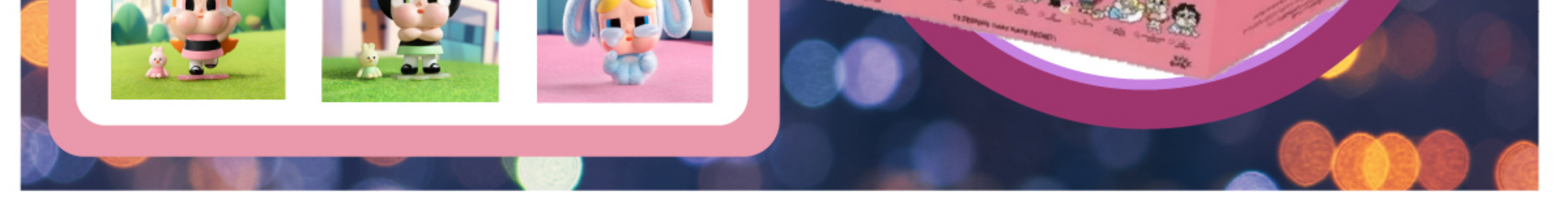

# EBSCO

Easy online access to all the materials in your library collection

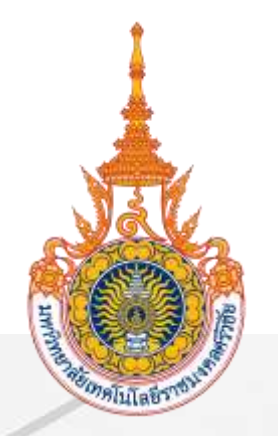

# คู่มือการใช้งาน OpenAthens

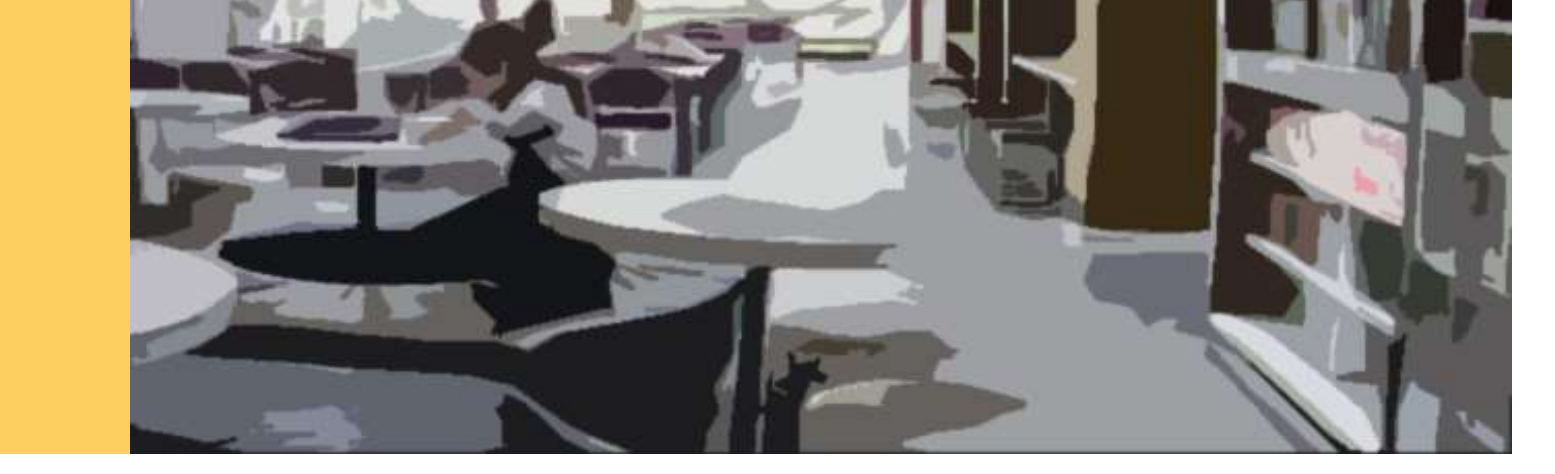

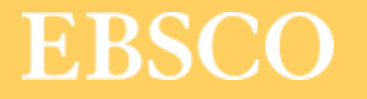

Easy online access to all the materials in your library collection

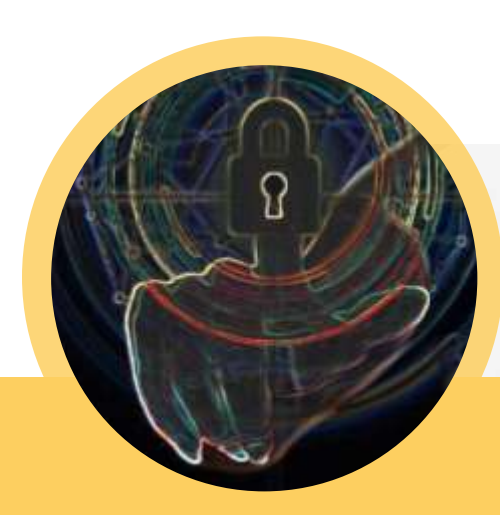

# What is OpenAthens?

้เครื่องมืออำนวยความสะดวกกับผู้ใช้ สำหรับยืนยันตัวตนในการใช้ฐานข้อมูล หรือทรัพยากรออนไลน์โดยไม่ต้องผ่านเครือข่ายมหาวิทยาลัย

เพิ่มความสะดวกให้กับผู้ใช้ในการเข้าใช้งานไม่ว่าจะอยู่นอกเครือข่าย หรือในเครือข่ายมหาวิทยาลัย

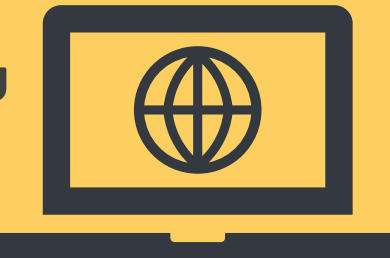

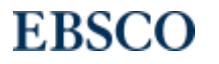

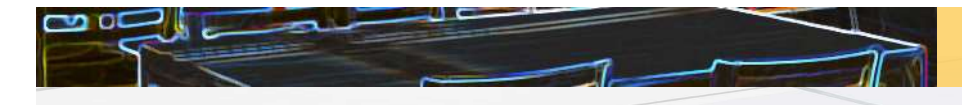

#### ตัวอย่างทรัพยากรที่สามารถเข้าใช้งานผ่าน OpenAthens

ฐานข้อมูลออนไลน์

Academic Search Ultimate

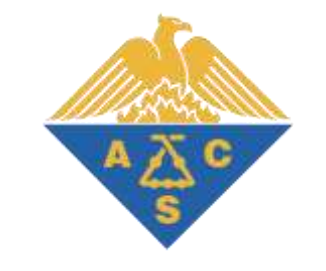

#### Engineering Source

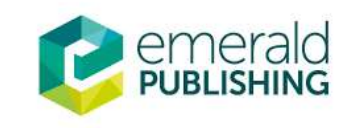

EDS

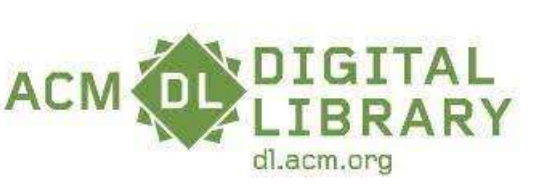

**EBSCO** Information Services

DeringerLink

ScienceDirect

และฐานข้อมูลอื่นๆ...

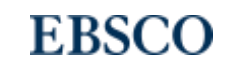

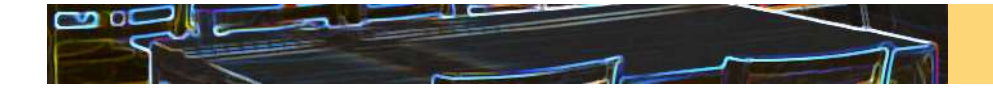

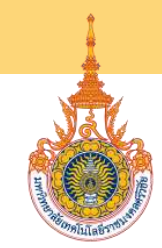

EBSCC

### การ Login หนึ่งครั้งสามารถใช้งานได้นานเท่าไร

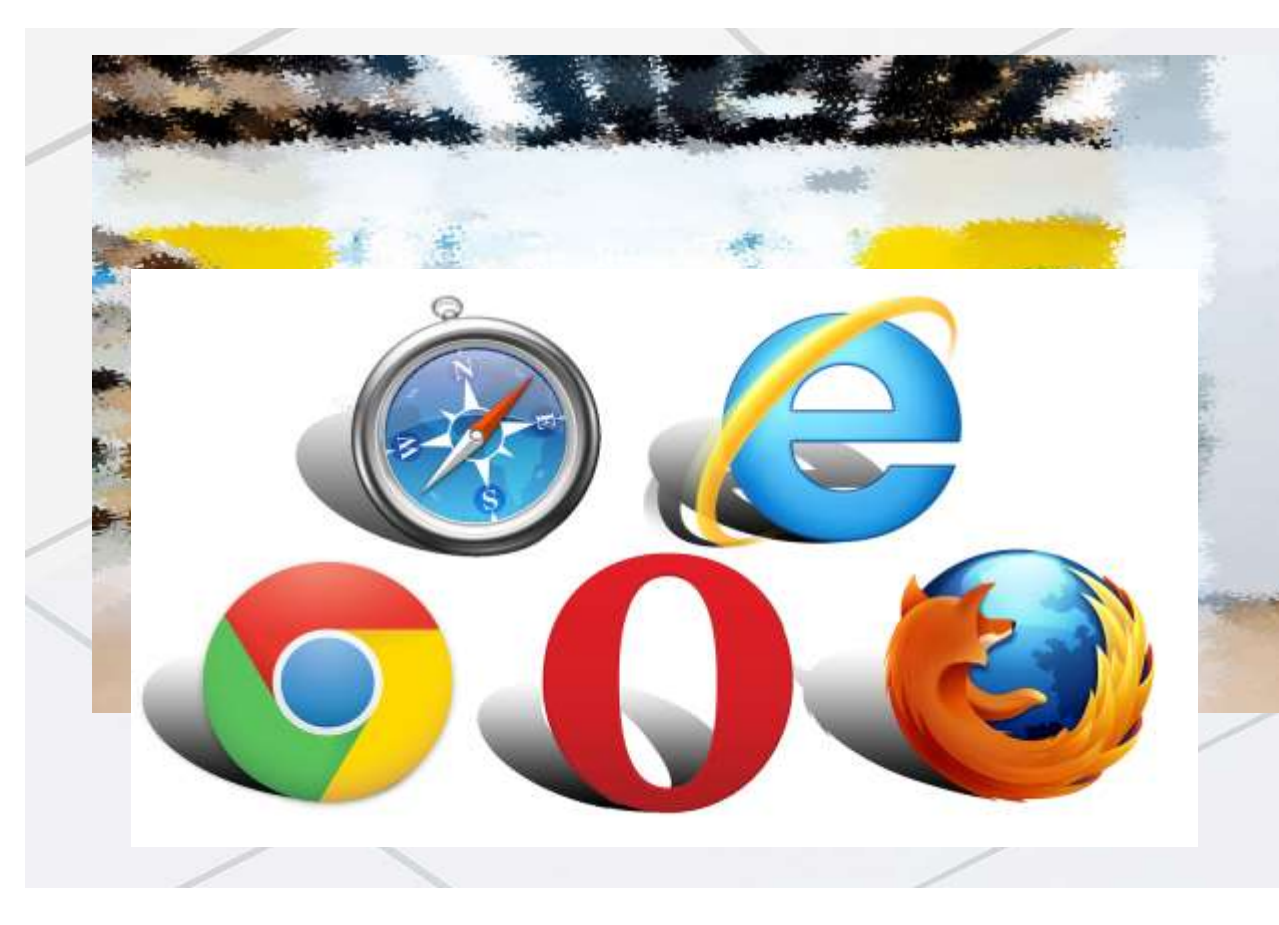

หลังจากการ Login แล้ว OpenAthens session สามารถใช้งานได้นาน **8 ชั่วโมง** หากไม่ Sign-off

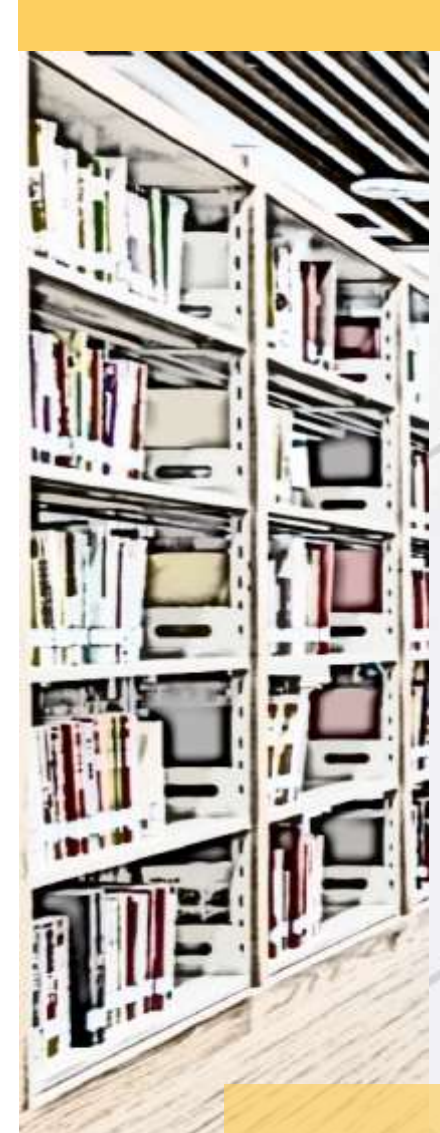

# ตัวอย่างการลงชื่อเพื่อเข้าใช้งาน OpenAthens

สามารถลงชื่อเข้าใช้งานได้ 3 วิธี ได้แก่

1. ลงชื่อเข้าใช้ผ่าน EDS for RMUTSV

(หน้าเวปไซต์ห้องสมุด <u>https://library.rmutsv.ac.th/main.php</u> )

- 2. ลงชื่อเข้าใช้ผ่านเวปไซต์ <u>https://my.openathens.net/my</u>
- 3. ลงชื่อเข้าใช้ผ่านเวปไซต์ของสำนักพิมพ์

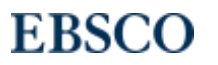

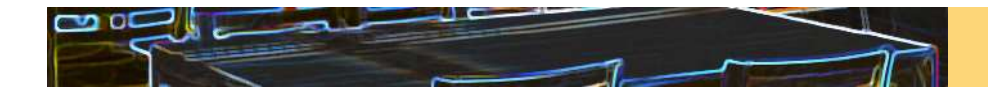

#### 1. ลงชื่อเข้าใช้ผ่าน SINGLE SEARCH (EDS) for RMUTSV

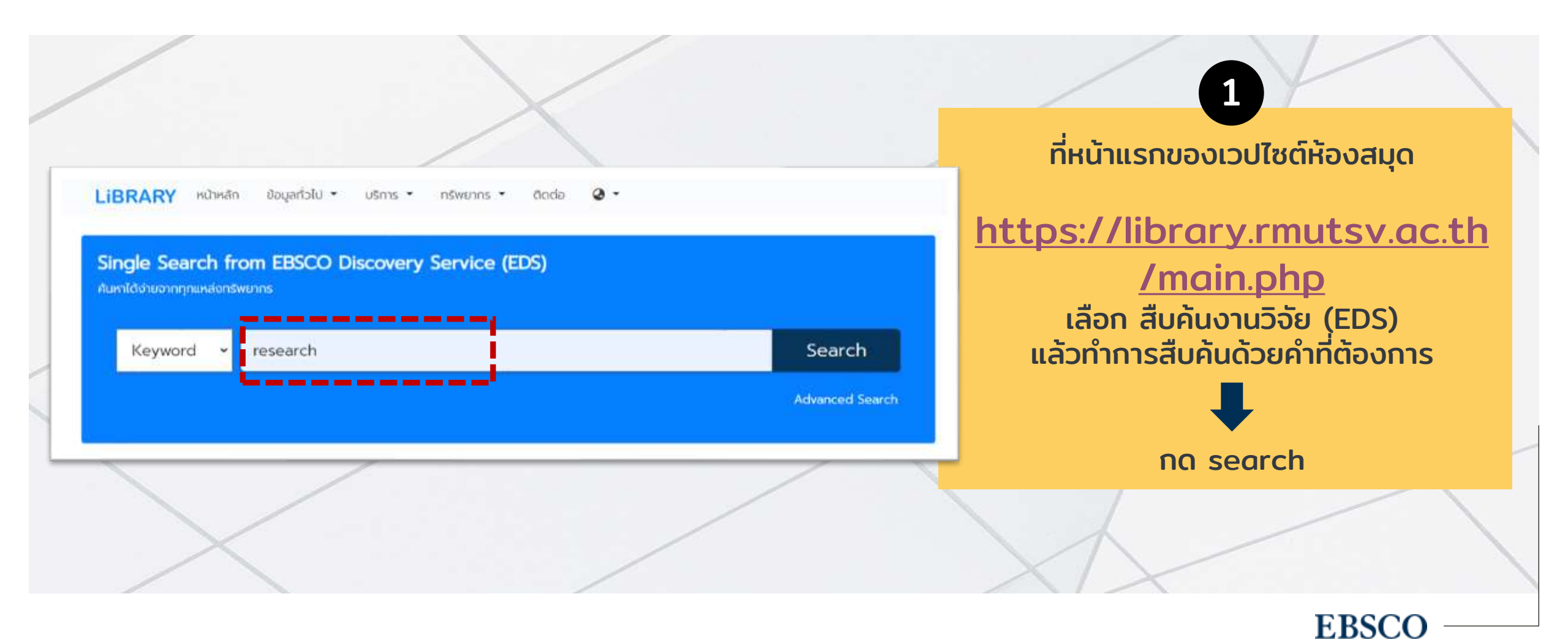

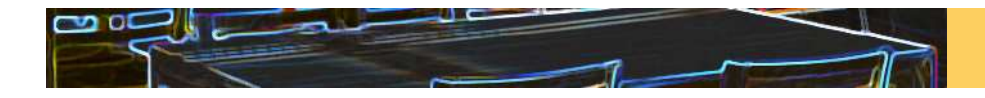

#### 1. ลงชื่อเข้าใช้ผ่าน SINGLE SEARCH (EDS) for RMUTSV

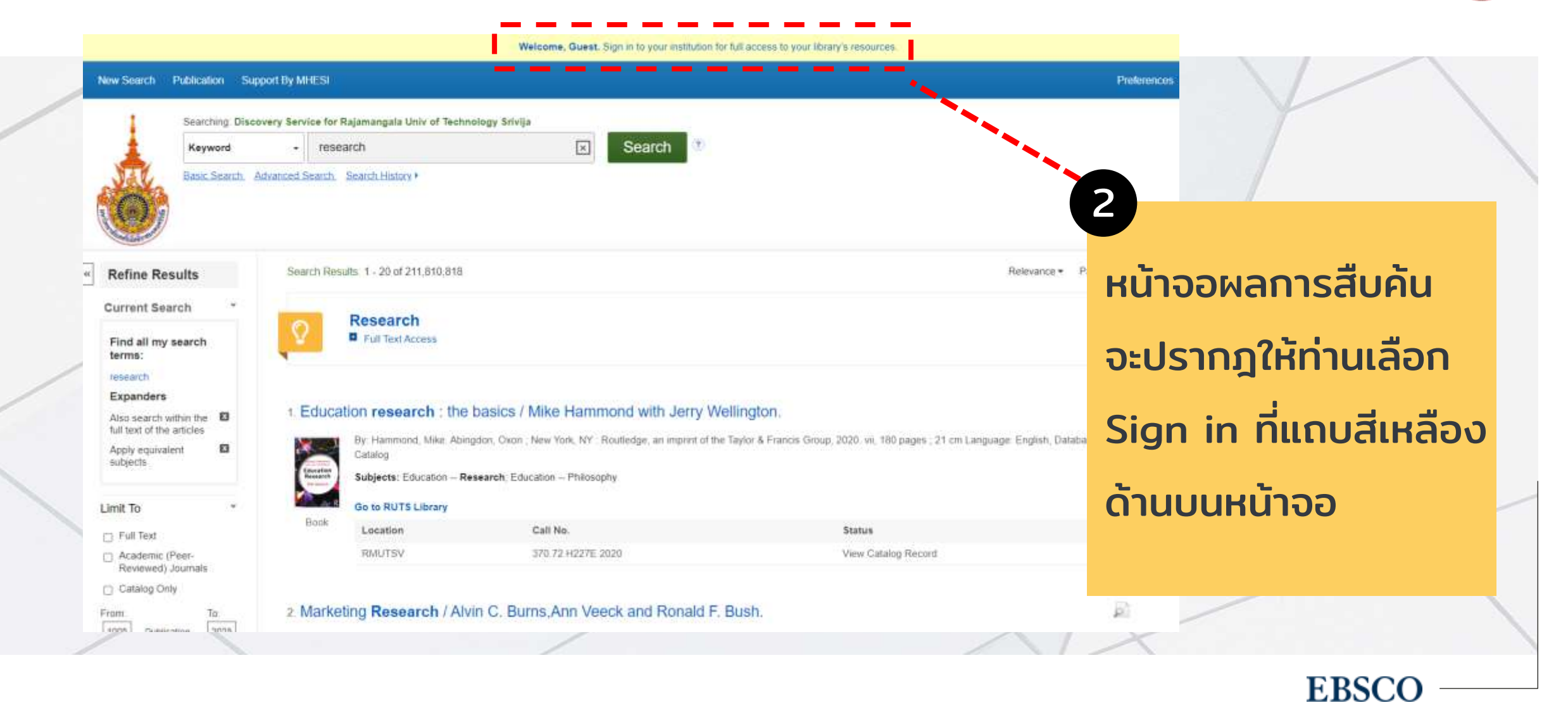

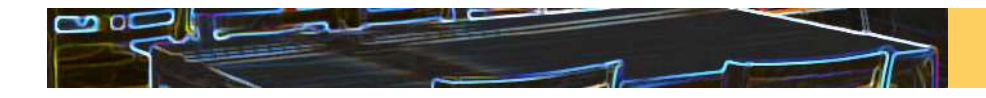

### 1. ลงชื่อเข้าใช้ผ่าน SINGLE SEARCH (EDS) for RMUTSV

#### 3 ลงชื่อเข้าใช้โดยใช้อีเมล์ของสถาบัน

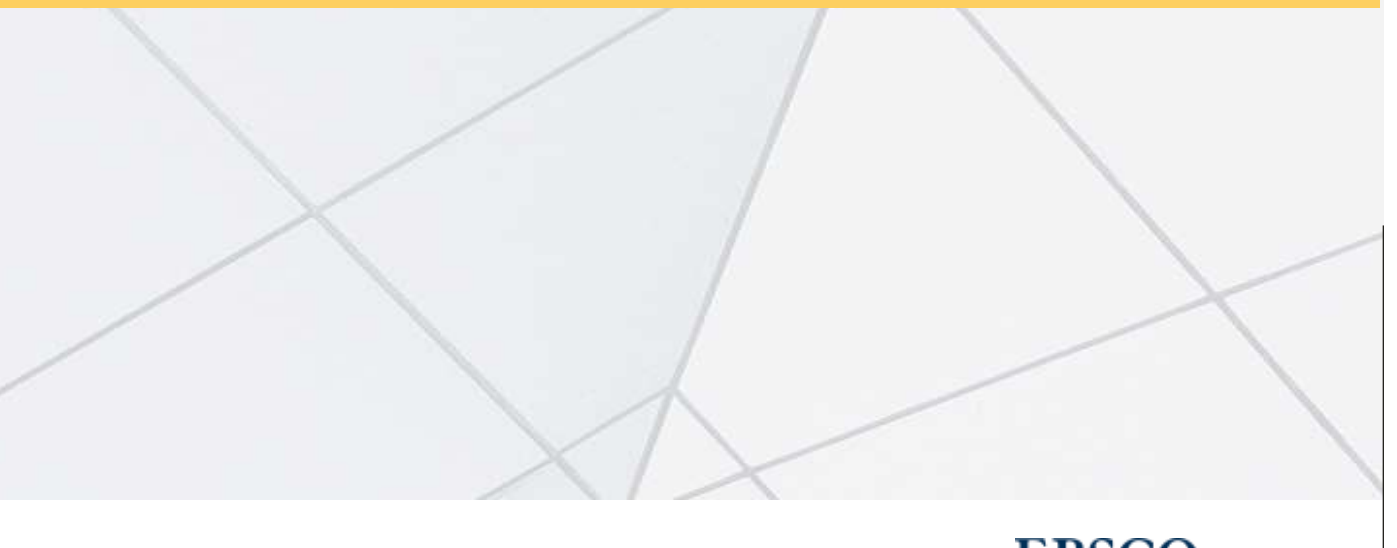

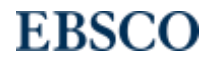

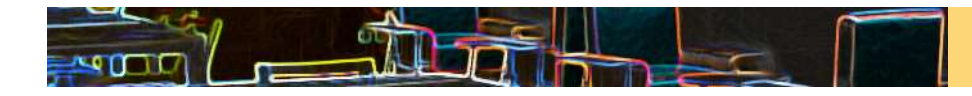

## 2. ลงชื่อเข้าใช้ผ่านเวปไซต์ <u>https://my.openathens.net/my</u>

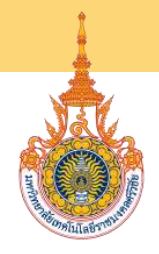

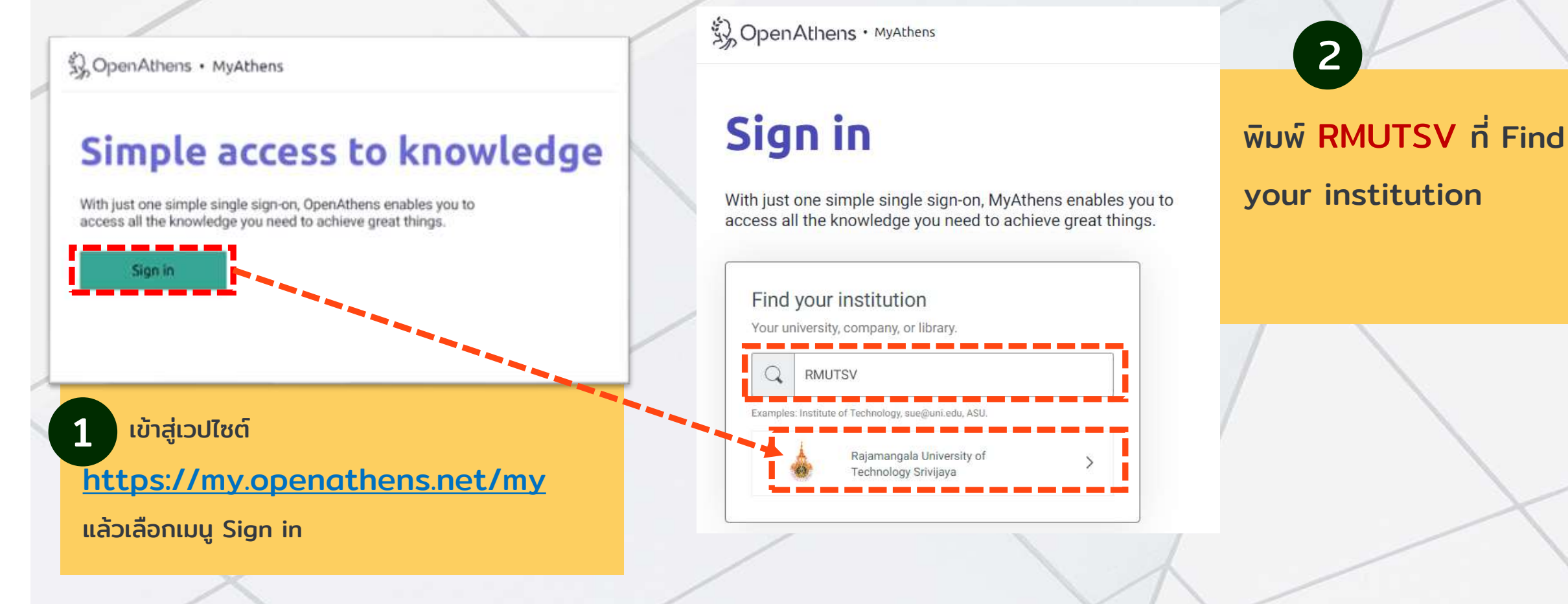

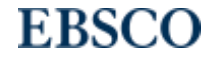

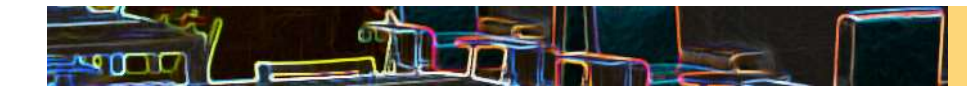

## 2. ลงชื่อเข้าใช้ผ่านเวปไซต์ <u>https://my.openathens.net/my</u>

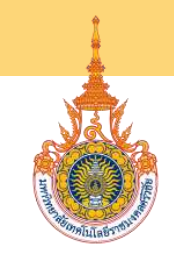

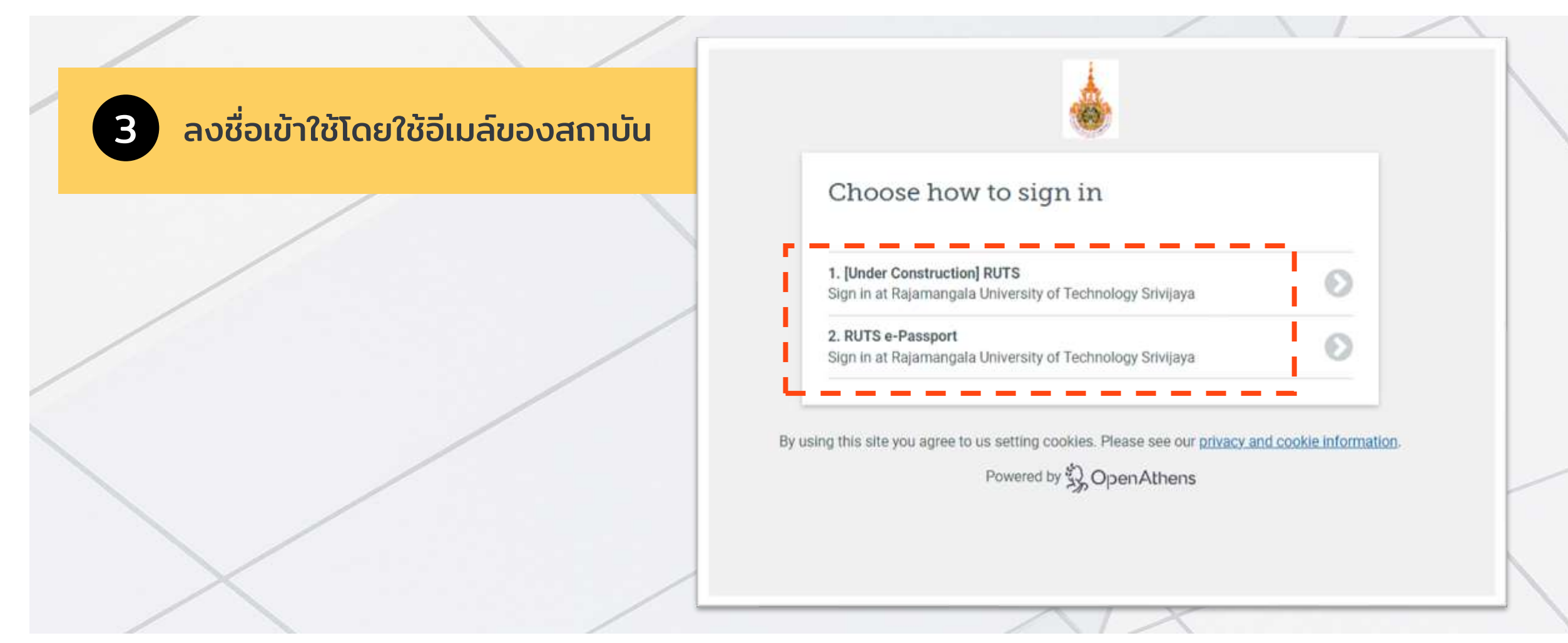

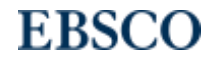

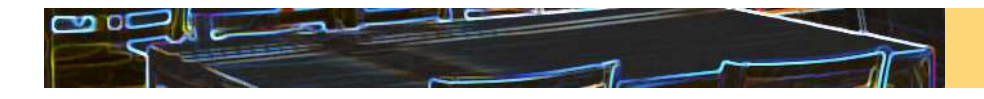

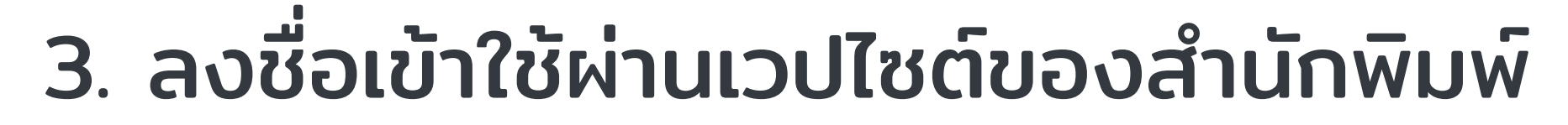

ตัวอย่าง: EMERALD (<u>https://www.emerald.com/insight/</u> )

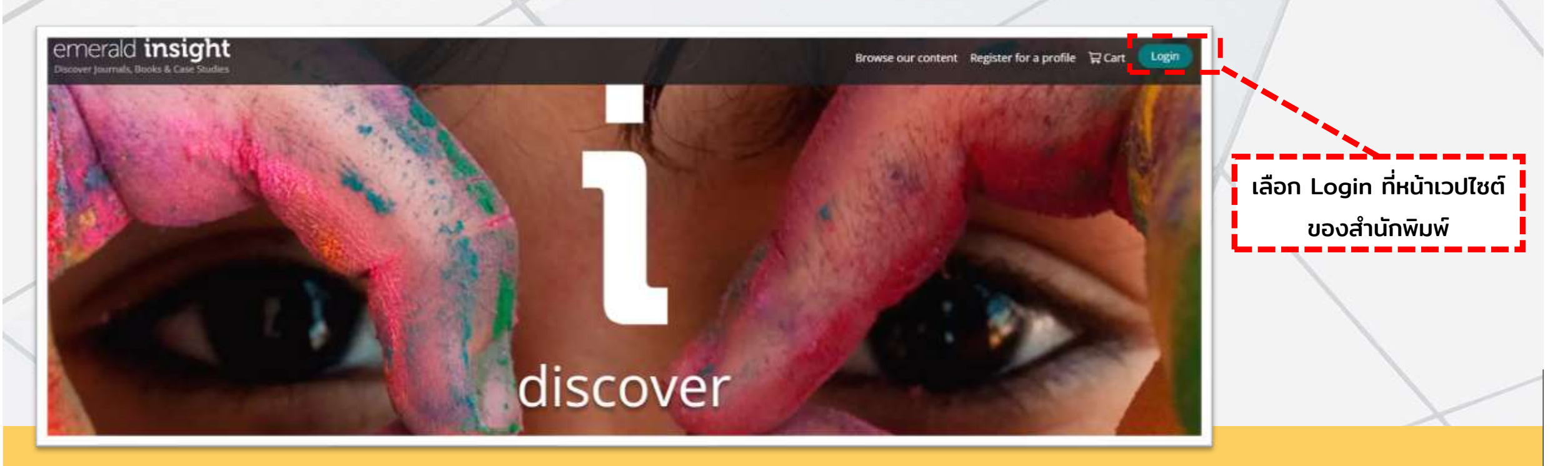

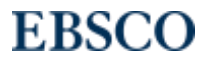

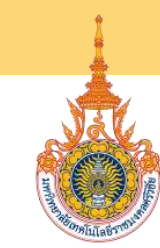

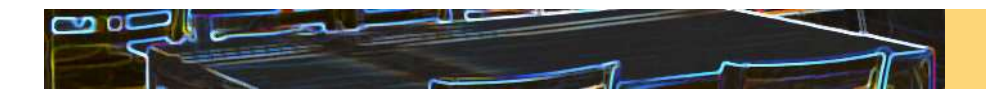

# 3. ลงชื่อเข้าใช้ผ่านเวปไซต์ของสำนักพิมพ์

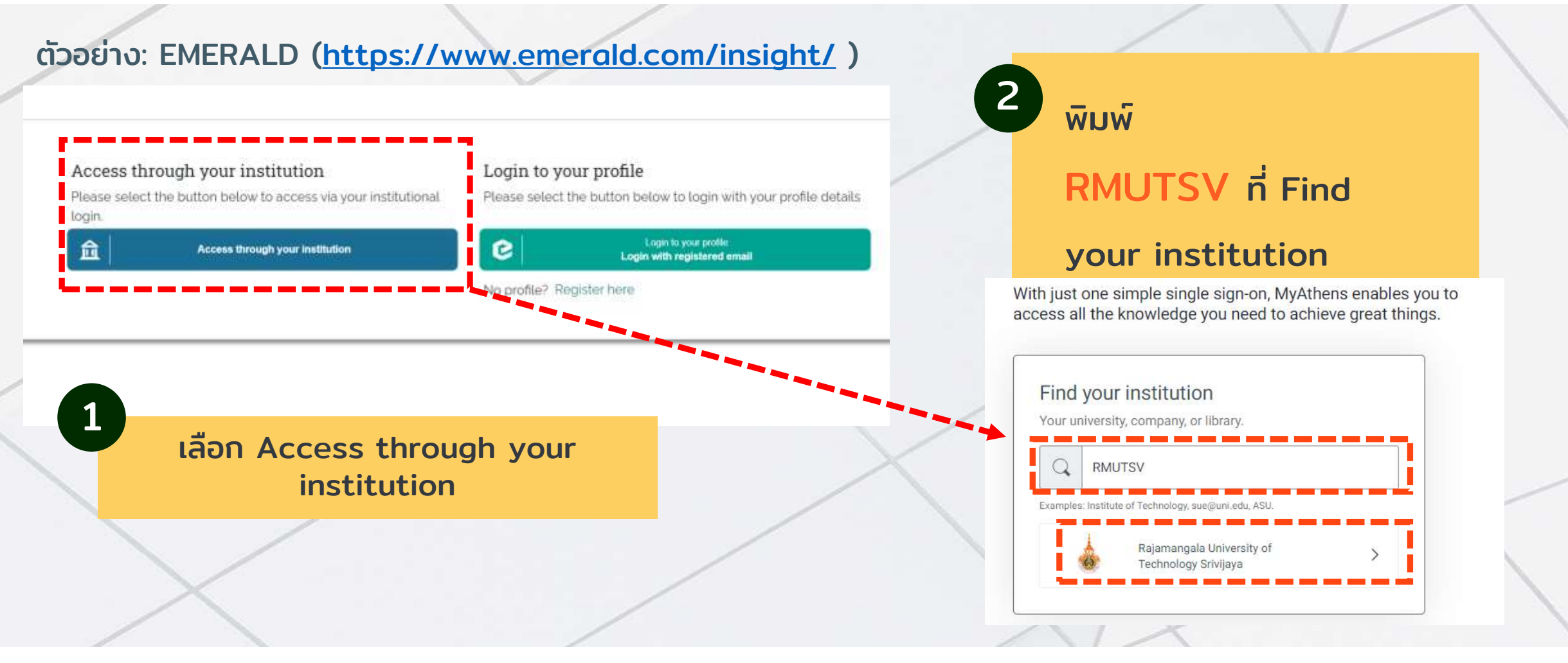

#### EBSCO

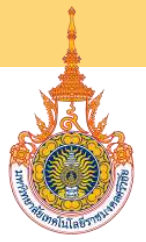

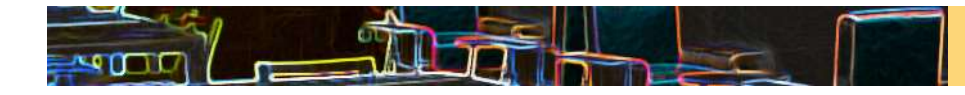

## 3. ลงชื่อเข้าใช้ผ่านเวปไซต์ของสำนักพิมพ์

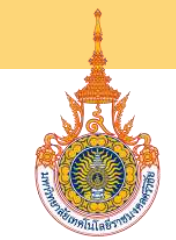

ตัวอย่าง: EMERALD (<u>https://www.emerald.com/insight/</u> )

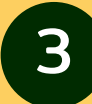

#### ลงชื่อเข้าใช้โดยใช้อีเมล์ของสถาบัน

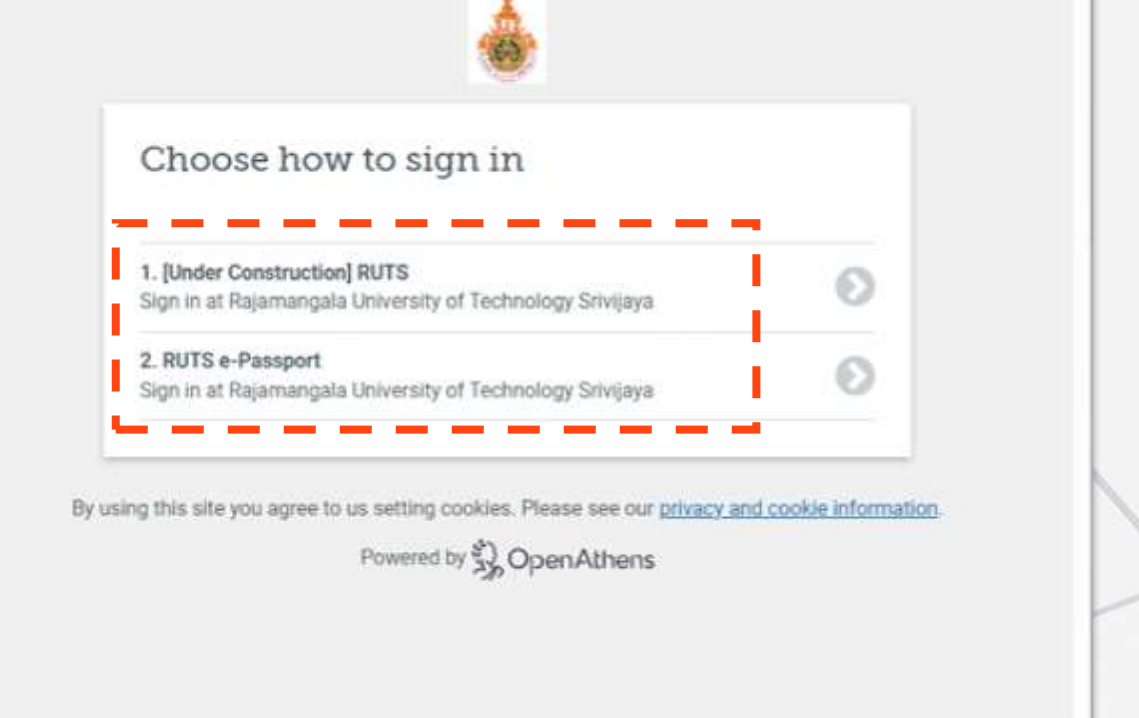

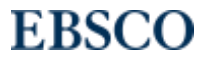